### Založení ORCID iD krok za krokem

1) Otevřete si stránku ORCID: <u>https://orcid.org/</u>. Pokud preferujete pracovat v češtině, můžete si přepnout jazyk v menu v pravém horním rohu. Tento návod bude pro přehlednost používat právě českou verzi webu. Prvním krokem vytvoření ORCID iD je kliknutí na tlačítko **Registrovat**.

# Propojení výzkumu a výzkumníků

### O ORCIDU PRO VÝZKUMNÍKY ČLENSTVÍ DOKUMI

# ORCID je pro...

Výzkumníci Ur

Univerzity a výzkumné ústavy

Vydavate

ORCID je bezplatný, jedinečný, trvalý identifikátor (PID), kte když se zapojují do výzkumných, stipendijních a inovačních může pomoci strávit více času prováděním vašeho výzkumu <u>Dozvíte se více.</u>

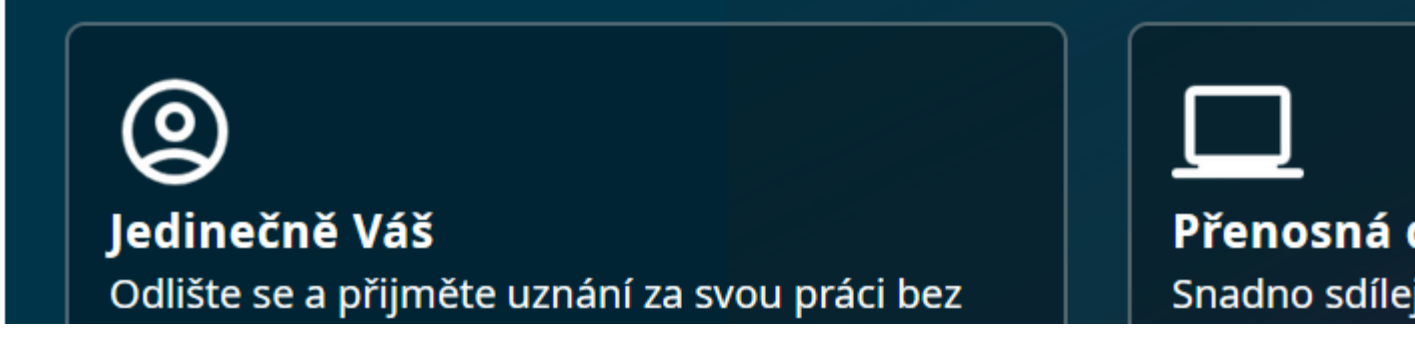

2) Následně v přihlášení klikněte na možnost Získejte svůj ORCID iD.

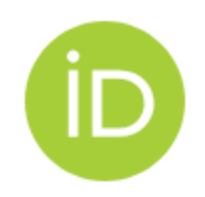

## Přihlášení do ORCID

Ještě nemáte své ID ORCID<sup>®</sup> Získejte svůj ORCID iD

Email *nebo* ORCID iD

E-mail nebo 16místný ORCID iD

Například: joe@institution.edu nebo 0000-1234-5678-9101

#### Password

Vaše heslo ORCID

Přihlášení do ORCID

Zapomněli jste heslo nebo ORCID iD?

NEBO

俞

Přihlaste se prostřednictvím své instituce

3) Dále budete vyzváni k vyplnění vašeho preferovaného jména, příjmení a hlavního e-mailu. Doporučujeme při registraci použít soukromý e-mail. Přístupnost k institucionálním e-mailům je totiž závislá na vašem aktivním vztahu k zaměstnavateli.

| Rick 12.5 - Jinena a e-maily                                                                                       |        |
|----------------------------------------------------------------------------------------------------|--------|
| ORCID <u>Podmínek užití ORCID</u> , můžete zaregistrovat ORCID iD p<br>sebe. Už máte ORCID iD? <u>se přihlaste</u> | ouze p |
| Vaše jména                                                                                                    |        |
| Jména                                                                                                    |        |
| Jména, kterými se vám nejčastěji říká                                                                              |        |
| Příjmení (Volitelné)                                                                                               |        |
| Vaše příjmení                                                                                                    |        |
| Vaše e-mailové adresy                                                                                              |        |
| Primární email                                                                                                    |        |
| E-mailová adresa, kterou používáte nejčastěji                                                                      |        |
| Potvrďte primární e-mail                                                                                           |        |
| Další email (Volitelné)                                                                                            |        |
| Přidání další e-mailové adresy                                                                                     |        |
|                                                                                                    |        |
|                                                                                                    |        |
| Přidání další e-mailové adresy                                                                                     |        |

**4) ORCID doporučuje nastavit si i záložní e-mailovou adresu**, kterou budete moci využít v budoucnu například v případě, že ztratíte přístup ke svému hlavnímu e-mailu.

#### Vaše e-mailové adresy

| Primárn  | ıí email                                                                                      |         |
|----------|-----------------------------------------------------------------------------------------------|---------|
| jmeno    | o.prijmeni@mailinator.com                                                                     | ~       |
|          |                                                                                               |         |
| jmeno    | o.prijmeni@mailinator.com                                                                     | ~       |
|          |                                                                                               |         |
|          | Pro zabezpečení účtu přidejte další e-mail                                                    |         |
|          | Přidáním záložního e-mailu zvýšíte zabezpečení vaše<br>a minimalizuje riziko ztráty přístupu. | ho účtu |
|          |                                                                                               |         |
| Další em | nail (Volitelné)                                                                              |         |
| Přidán   | ní další e-mailové adresy                                                                     |         |
|          |                                                                                               |         |

5) Následně budete vyzváni k vytvoření hesla. Jakmile splníte každou ze tří podmínek, můžete kliknout na políčko Následující krok.

| Vytvořte si ORCID iD<br>Krok 2 z 5 – Heslo<br>Vaše heslo |   |
|----------------------------------------------------------|---|
|                                                          |   |
| •••••                                                    | ~ |
| Vaše heslo má:                                           |   |
| 🥩 3 nebo více znaků                                      |   |
| 📀 Alespoň 1 písmeno nebo symbol                          |   |
| Nespoň 1 číslo                                           |   |
|                                                          |   |

6) Ve třetím kroku vás ORCID požádá o údaje o vaší současné afiliaci. Povinnou částí je název organizace, ve vašem případě tedy název univerzity.

|                             | Vytvořte si ORCID iD                                                                |
|-----------------------------|-------------------------------------------------------------------------------------|
|                             | Krok 3 z 5 – Stávající zaměstnání                                                   |
| Adding a cu<br>other resear | rrent employment affiliation helps distinguish you from rchers with a similar name. |
| Stávající z                 | aměstnání                                                                           |
| Drganizace                  |                                                                                     |
| zadejte jrr                 | feno sve organizace                                                                 |
| Oddělení (Vo                | olitelné)                                                                           |
| Škola, vys                  | oká škola nebo obor                                                                 |
| Název role/p                | pozice (Volitelné)                                                                  |
| Vaše role                   | nebo pozice v organizaci                                                            |
| Datum začá                  | itku (Optional)                                                                     |
| Rok                         | ✓ / Měsíc ▼                                                                         |
|                             |                                                                                     |
|                             | Následující krok                                                                    |

7) Při zadávání názvu univerzity se bude automaticky nabízet možnost vybrat si některou z již používaných organizací. Jak vidíte, UK různí uživatelé napsali různými způsoby. Nemusíte se ovšem bát, že byste si mohli vybrat "špatnou UK" - každá z těchto voleb v sobě obsahuje totožné vnitřní informace, včetně <u>ROR identifikátoru UK</u>.

#### Stávající zaměstnání

#### Organizace

| Charles univer                                   | × |
|--------------------------------------------------|---|
| Charles University<br>Prague Prague CZ           |   |
| Charles University in Prague<br>Prague Prague CZ |   |
| Univerzita Karlova v Praze<br>Prague Prague CZ   |   |
| Univerzita Karlova                               |   |
| Rok 👻 / Měsíc 💌                                  |   |

8) Nyní si můžete nastavit viditelnost (tzn. kdo uvidí informace na vašem profilu). Po vybrání úrovně klikněte na tlačítko Následující krok.

**9)** Posledním krokem je **souhlas s podmínkami užití** a reCAPTCHA. Jakmile zaškrtnete vše co je potřeba, pokračujte dále skrz Dokončit registraci.

|                                                                                              | Vytvořte si ORCID iD<br>Krok 5 z 5 – Smluvní podmínky                                                                                                    |
|----------------------------------------------------------------------------------------------|----------------------------------------------------------------------------------------------------|
| E-mail s tip                                                                                 | y a funkcemi                                                                                                    |
| Čas od času r<br>funkcích a tip                                                              | ozesíláme e-mail, ve kterém najdete informace o nových<br>y, jak svůj záznam ORCID využít co nejlépe.                                                                                                    |
| Chci dosta                                                                                   | ávat e-mail s tipy a funkcemi ORCID                                                                                                    |
| Podmínky                                                                                     | užití                                                                                                    |
| <ul> <li>Souhlasín</li> <li><u>podmínky</u></li> <li>přístupné</li> <li>Souhlasín</li> </ul> | n se zněním dokumentu <u>zásady ochrany osobních údajů a<br/>v používání</u> a souhlasím, že moje údaje budou veřejně<br>v, pokud budou označeny jako "Viditelné pro všechny".<br>n se zpracováním svých údajů ve Spojených státech. Další |
| informace                                                                                    | e o tom, jak organizace ORCID zpracovává vaše údaje.                                                                                                    |
| This reCAPTCHA is fo<br>you are seeing this.<br>NejSe                                        | rtesting purposes only. Please report to the site admin if<br>em robot<br>reCAPTCHA<br>Ochrana soukromi - Smluvni podminky                                                                                                    |
|                                                                                              |                                                                                                    |
|                                                                                              |                                                                                                    |

**10)** Tímto jste úspěšně vytvořili svoje ORCID iD. Pro jeho aktivaci zbývá **ověřit e-mailovou adresu**.

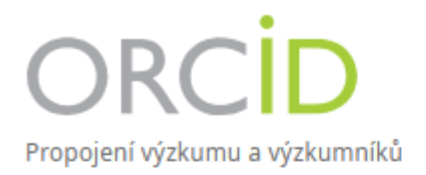

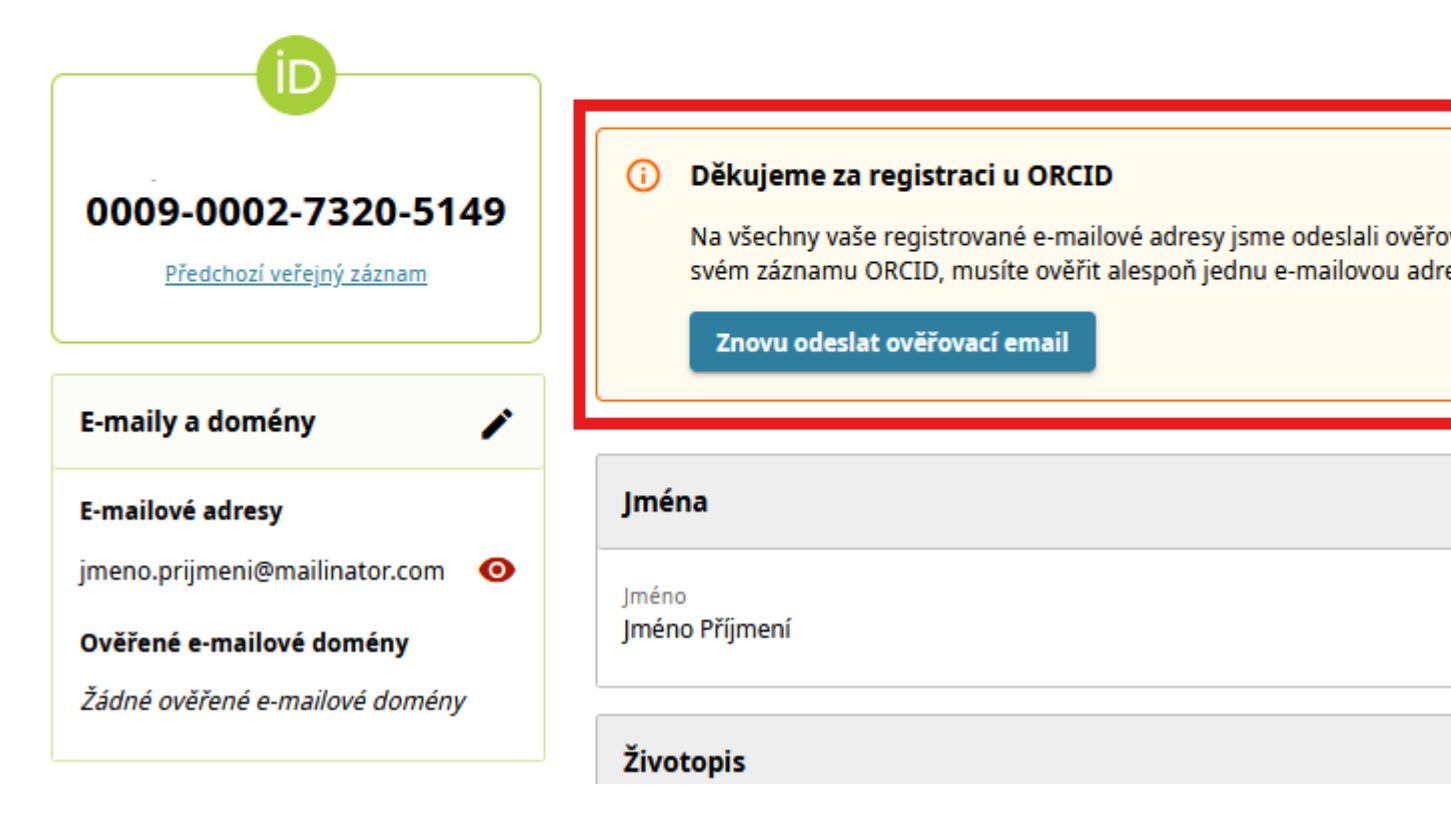

11) Na váš primární e-mail byla zaslána automatická zpráva o vytvoření účtu pod touto emailovou adresou. Klikněte na tlačítko Ověřte svou e-mailovou adresu. Pokud vám e-mail nepřišel, využijte možnosti Znovu odeslat ověřovací e-mail a zkontrolujte si v ORCID sekci E-maily a domény, zda jste omylem nenapsali špatnou e-mailovou adresu.

# ORCID

#### Vaše ORCID iD: 0009-0002-7320-5149

Váš ORCID záznam je https://sandbox.orcid.org/0009-0002-7320-5149

Vítejte v ORCID Jméno Příjmení,

Gratulujeme k vytvoření vašeho nového ORCID iD! Tento trvalý digitální identifikátor, který vlastníte a rukopisných a grantových systémech.

Ověřením vaší e-mailové adresy se odemknou funkce pokročilých úprav ve vašem ORCID záznamu

#### Jak ověřím svou e-mailovou adresu?

Jednoduše klikněte na tlačítko níže, přihlaste se do svého ORCID záznamu a dokončete ověření.

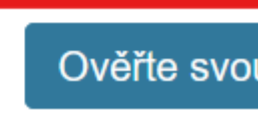

V tuto chvíli máte úspěšně založené ORCID iD. Pro více typů o správě ORCID profilu navštivte sekci Správa ORCID iD.